# PSik Snapshots

Internal Brief

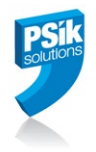

## FP and HQH Version 8.5.1

### Protection and Licensing Issues

June 25, 2021

#### Background – FP/HQH 8.5.1 Version and the need to replace or update Hasps

FP/HQH version 8.5.1 has a different protection mechanism. As part of this change, there is a need to:

- 1. Replace Hasps keys of older models and/or Hasps keys which are more than 10 years old with the new kind of Hasps (called Sentinel HL). Other, newer Hasps, do not need to be replaced.
- 2. Re-burn Sentinel HL Hasps so they adhere to the FP/HQH version 8.5.1 protection requirements.

### Sentinel HASP Family of Keys

| Current Key Name      | Current Key Image | New Key Name     | Form Factor | New Key Image |
|-----------------------|-------------------|------------------|-------------|---------------|
| Sentinel HASP HL Pro  |                   | Sentinel HL Pro  | Mini        |               |
| Sentinel HASP HL Max  | 1                 | Sentinel HL Max  | Mini        |               |
| Sentinel HASP HL Time | 13                | Sentinel HL Time | Midi        |               |

#### Administration

As part of the distribution of the distribution of FP\_HQH version 8.5.1, HGS and PSik are replacing old dongles with new ones.

Users who are entitled for exchanging of older Hasps are:

- 1. Those who have maintenance contract
- 2. All HQH Pro users

## PSik Snapshots

Internal Brief

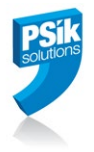

#### **Preparation Stage**

This section describes the Hasp preparation process required BEFORE installing FP/HQH version 8.5.1. This preparation stage is required in order to make sure that your Hasp is not too old and that it contains the right Hasp firmware.

#### 1. Generating .C2V and .TXT files

- 1.1 Insert your Hasp in one of the USB ports of your PC.
- 1.2 Make sure you have the **`FP\_HQH 8.5.1 Pre Installation Package.zip**'. You should get it from HGS' service or from the PSik Web Site, under the support page.
- 1.3 If you plan to install the FP/HQH 8.5.1 x64 version (recommended), unzip the package to a folder called 'C:\Program Files\PSik\hasp'. For the x86 version, unzip the package to a folder called 'C:\Program Files (x86)\PSik\hasp'
- 1.4 Run the 'CheckHasp8.exe' utility. If the 'CheckHasp8.exe' utility fails to run, please run the batch file called 'RunCheckHasp8.bat' and then try again.

| Collect Key Status Information Apply License Update                                                                                                    | Collect Key Status Information Apply License Update                                                                                                    |
|----------------------------------------------------------------------------------------------------|----------------------------------------------------------------------------------------------------|
| Hasp(s) #. 1913                                                                                                    | Hasp(s) #. 1710                                                                                                    |
| Type : HASP-HL Max   Hasp id : 1373037719   Firmware Version : 3.25   Production date : 20.2.2006   HW Platform : HASP   Driverless : false   0 - Default feature   PViewer 8.x                | Sentinel protection key firmware version<br>is out of date.<br>Please contact PSik Solutions to update<br>the protection key firmware.                                    |
| FormProof Packaging: Version 8.x<br>Delta Proof Enabled<br>HQH (High Quality Hinting): Enabled for C'<br>HQH (High Quality Hinting): No TIFF Encod:<br>HQH (High Quality Hinting): Version 8.x | FormProof Packaging: Version 6.x and 7.x<br>Delta Proof Enabled<br>HQH (High Quality Hinting): Enabled for CT.<br>HQH (High Quality Hinting): Version 6.x and<br>HQH Pro. |
| Cancel                                                                                                    | Cancel                                                                                                    |

Note: If the Hasp is too old, you may see one of the following screens:

In both cases, it is recommended to call HGS Service  $\ensuremath{\mathsf{Team}}\xspace/\mathsf{PSik}$  and ask for a replacement Hasp.

## **PSik Snapshots** Internal Brief

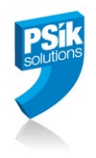

- 1.5 In case you get a message informing you that the Hasp firmware needs to be updated and you are sure that your Hasp is not too old, you may proceed as follows:
  - Run the batch file called 'RunCheckHasp8.bat'.
  - Run the 'FirmwareUpdate.exe' utility. You may also see a message like:

| 🔳 HASP | P HL Firmware update utility                                                                                                    | × |  |  |
|--------|----------------------------------------------------------------------------------------------------|---|--|--|
| 1      | <b>Note:</b> HASP HL keys that are older than 10 years are subject to corruption and are<br>not supported. If your HASP HL key is older than 10 years, it is highly<br>recommended that you obtain a new HL key from your software vendor. |   |  |  |
|        | ОК                                                                                                    | ] |  |  |

 $\ensuremath{\mathsf{Press}}\xspace^{\ensuremath{\mathsf{OK}}\xspace}$  and at the end of the firmware update procedure you should have a screen like this:

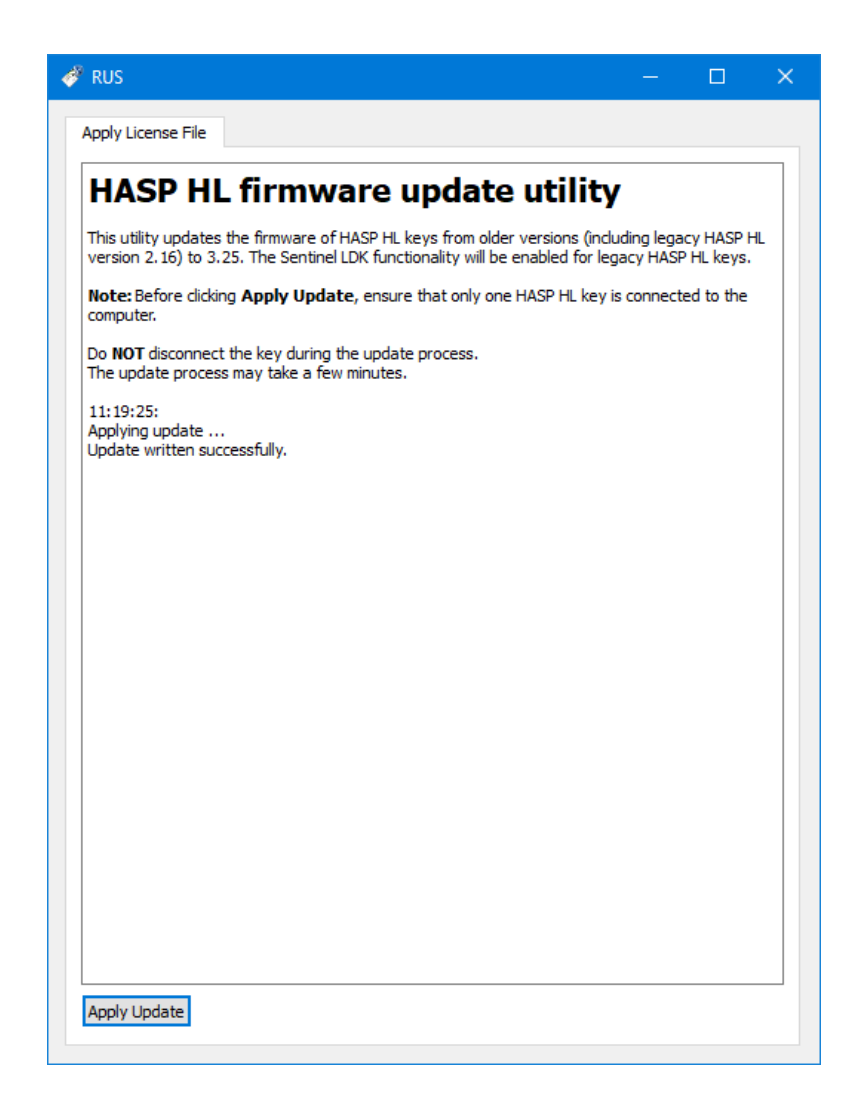

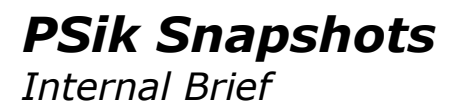

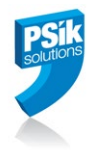

1.6 Run the '**CheckHasp8.exe**' utility again. A screen like this should appear:

| 🌮 PSik's CheckHasp8 - May 2020 - Content                                                                                                    | × |
|----------------------------------------------------------------------------------------------------|---|
| Collect Key Status Information Apply License Update<br>Hasp(s) #: 2314                                                                                             |   |
| Type: HASP-HL ProHasp id: 1113788042Firmware Version: 4.27Production date: 4.2.2016HW Platform: SentinelDriverless: falsePSik HASP id: 2314License type: Perpetual |   |
| 0 - Default feature<br>10 - PViewer Basic, Ver 8.x<br>PViewer                                                                                                    |   |
|                                                                                                    |   |
| Cancel                                                                                                    |   |

Note: the following procedure is almost the same as when using HGS' 'hgs\_hasprus.exe' utility:

1.4 Select **'Collect Key Status Information** ...'. The 'CheckHasp8.exe' utility will generate two files:

- $\circ~$  A '.c2v' file which contains details about the Hasp.
- $\circ~$  A '.txt' file which describes the content of the PSik modules the user has a license for.
- These two files should be sent to PSik directly or through HGS service.
- Once PSik gets these two files, PSik will generate a `.v2c' and send it to HGS or directly to you.
- You should run the 'CheckHasp8.exe' utility again and update your Hasp by selecting 'Apply License Update ...' and choosing the '.v2c' files you got from PSik/HGS.

This procedure is also working for new installations: you or HGS should generate the `.c2v' and `.txt' files for the Hasp to be used and PSik will provide the appropriate `.v2c' to HGS or to you.